| Als e-mail programma is er <b>Thunderbird</b> <u>http://www.mozilla-europe.org/nl/products/thunderbird//</u><br>Op die webstite staan ook de functies en voordelen o.a. spamfilter, label mail berichten - ze krijger<br>snel zoeken in mail onderwerp of bericht.<br>Meer uitleg over de instellingen en gebruik van bepaalde handige functies kun je vinden je hierond<br>Thunderbird instellingen Via <i>Extra - opties</i>                                                                                                    | Rick van Viersen Thundebird 1.0.7       23-10-2005         Ier.       Image: Comparison of the state of the state of the stat                                                                          |
|----------------------------------------------------------------------------------------------------|----------------------------------------------------------------------------------------------------|
| Vraag me waar elke bijlage opgeslagen moet worden      Vraag me waar elke bijlage opgeslagen moet worden      Alle bijlagen opslaan in deze map:     C:\downloads      Map weergeven      Alle bijlagen opslaan in deze map:     C:\downloads      Map weergeven      Automatisch voor de volgende bestandstypen de verbonden actie uitvoeren:      DOC Microsoft Word-document      Op schijf bewaren                                                                                                    | Algemeen<br>Scherm<br>Scherm                                                                                                    |
| Bijlagen       21P       Gecomprimeerde map       Op schijt bewaren         Opties       Geavanceerd         Image: Scherm       Image: Scherm       Image: Scherm         Image: Opstellen       Image: Scherm       Image: Scherm         Image: Opstellen       Image: Scherm       Image: Scherm         Image: Opstellen       Image: Scherm       Image: Scherm         Image: Opstellen       Image: Scherm       Image: Scherm         Image: Opstellen       Image: Scheren       Image: Scheren         Image: Opstellen       Image: Scheren       Image: Scheren         Image: Opstellen       Image: Scheren       Image: Scheren         Image: Opstellen       Image: Scheren       Image: Scheren         Image: Opstellen       Image: Scheren in mijn adresboek alleen schermnaam weergeven.         Image: Opstellen       Image: Scheren in mijn adresboek alleen schermnaam weergeven.         Image: Opstellen       Image: Scheren in mijn adresboek alleen schermnaam weergeven.         Image: Opstellen       Image: Scheren in mijn adresboek alleen schermnaam weergeven.         Image: Opstellen       Image: Scheren in mijn adresboek alleen schermnaam weergeven.         Image: Opstellen       Image: Scheren in mijn adresboek alleen schermnaam weergeven.         Image: Opstellen       Image: Scheren in mijn adresboek | Speling controleren voor het verzenden  Speling controleren voor het verzenden  Speling controleren voor het verzenden  Speling controleren voor het verzenden  Speling controleren voor het verzenden  Speling controleren voor het verzenden  Speling controleren voor het verzenden  Speling controleren voor het verzenden  Speling controleren voor het verzenden  Speling controleren voor het verzenden  Speling controleren voor het verzenden  Speling controleren voor het verzenden  Speling controleren voor het verzenden  Speling controleren voor overeenkomsten in:  Speling controleren voor overeenkomsten in:  Speling controleren voor overeenkomsten |
| Image: System     59       Image: System     59       Image: System     59                                                                                                    |                                                                                                    |
| Serverinstellingen         Serverinstellingen         Voor maximaal         Voor maximaal         Serverinini                                                                                                    | Account instellingen      Account instellingen      Account inste    |

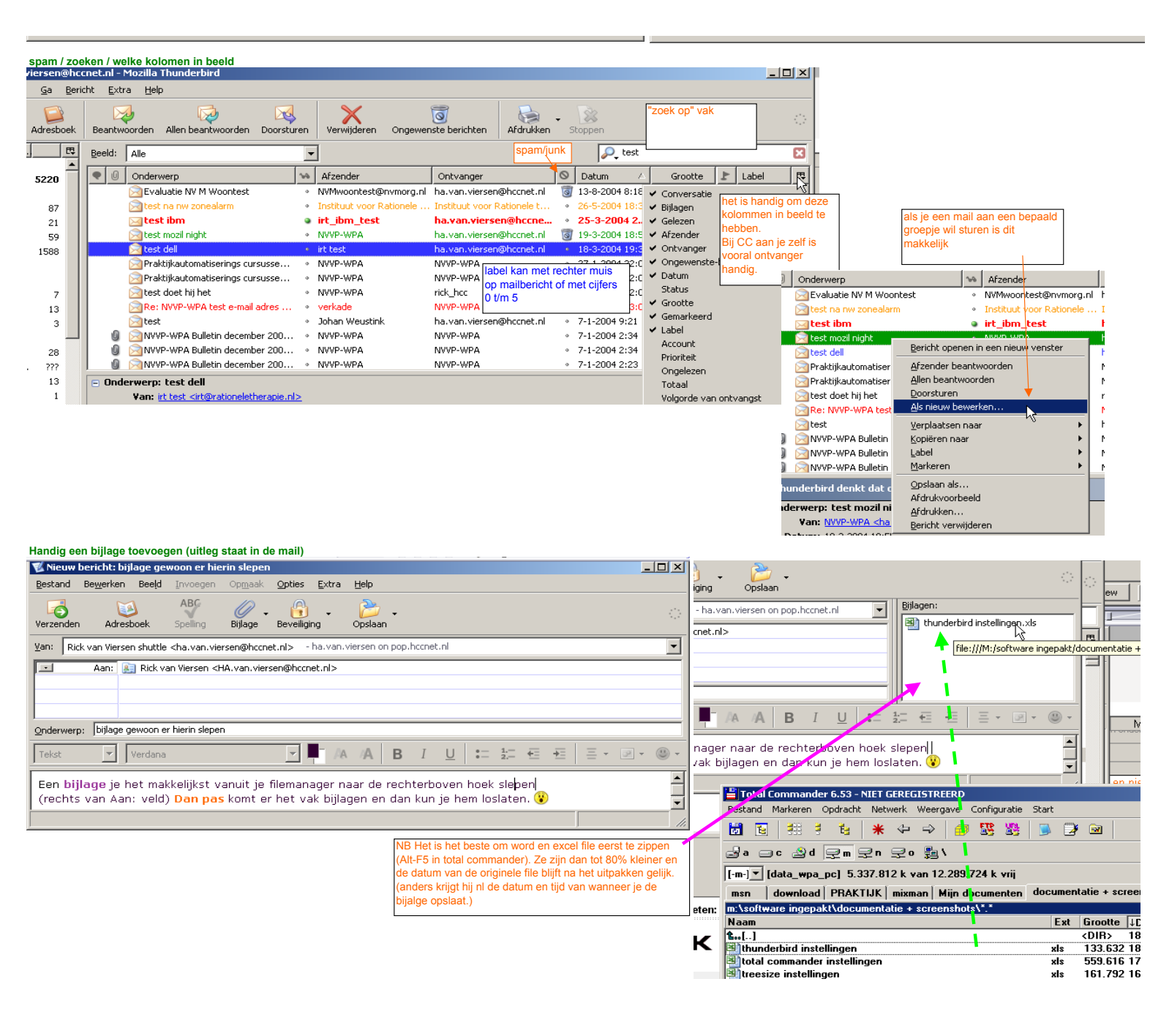